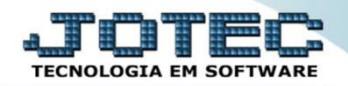

## VISUALIZAÇÃO DE XML ELEMINCSS

Explicação: Ao realizar a emissão de uma nota de entrada ou saída, o usuário normalmente não lembra o número da NF-E, neste caso o sistema disponibiliza uma ferramenta para consulta do XML, possibilitando gerar o DANFE do registro.

## > Para realizar esta consulta acesse o módulo: E.L.P.R.

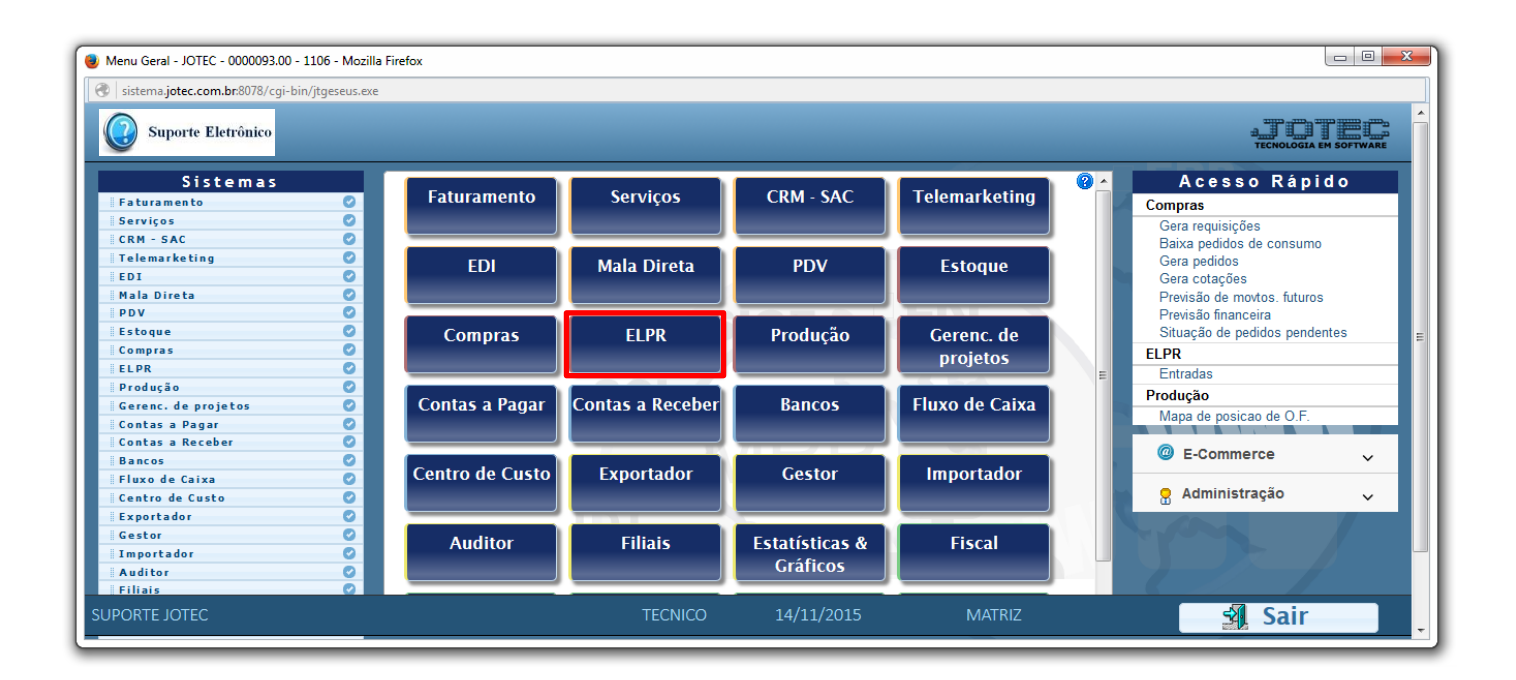

## > Em seguida acesse: Atualização > Visualiza XML.

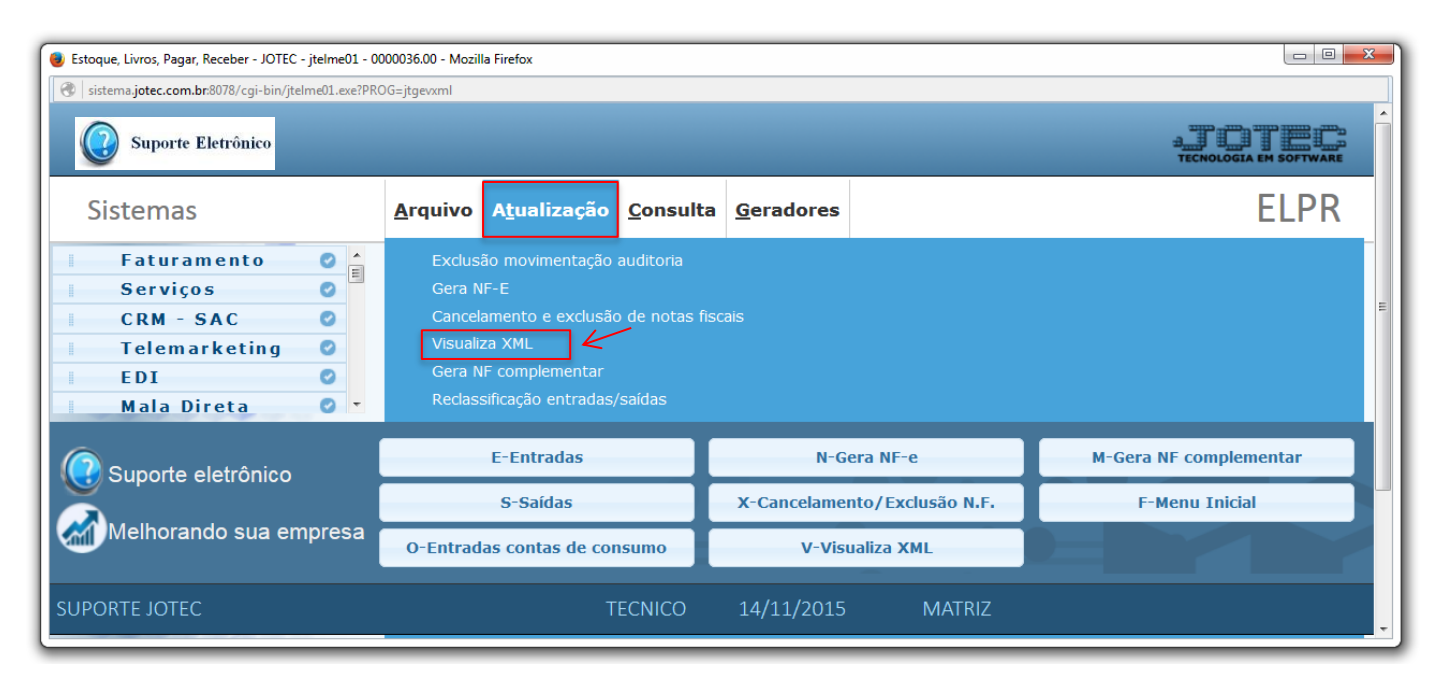

2015/06

Na tela seguinte, a pesquisa poderá ser realizada com base em: (1) Nota fiscal ou Data de geração (Inicial e final). Informe o campo desejado e clique em OK para gerar a consulta. Em seguida, após localizar a nota desejada, selecione a nota e clique em (2) Gera DANFE. Serão abertos o arquivo XML e o DANFE referentes a nota fiscal.

| Vizualiza XML - JOTEC - jtgevxml - 0000007.00 - Mozilla Firefox |               |                                             |                                                             |  |   |
|-----------------------------------------------------------------|---------------|---------------------------------------------|-------------------------------------------------------------|--|---|
| Sistema.jotec.com.br.8078/cgi-bin/jtgevxml.exe                  |               |                                             |                                                             |  |   |
|                                                                 |               |                                             | 2 1                                                         |  |   |
|                                                                 | Gera D.<br>2  | ANFE Nota fiscal<br>Inicial<br>Final 999999 | Data de Geração   Inicial (15/10/2015)   Final (14/11/2015) |  | Е |
|                                                                 | Nota Fiscal 🤤 | Data de Geração                             | Arquivo                                                     |  |   |
|                                                                 |               |                                             |                                                             |  | · |

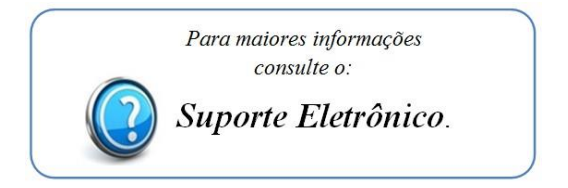

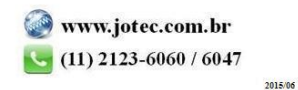